#### MuRAT利用マニュアル

### MuRAT管理コンソール -MuRAT端末への固定IPアドレス設定-

ファイアサイド株式会社

F RES DE

### 手順

- 1. MuRAT管理コンソールを起動する
- 2. MuRAT端末一覧を表示する
- 3. 設定対象のMuRAT端末を選択する
- 4. MuRAT端末のネットワーク設定を行う
- 5. MuRAT端末のIPアドレスを設定する
- 6. 設定をMuRAT端末に転送する
- 7. MuRAT端末を再起動する

# MuRAT端末一覧を表示する

| UTMA/UTSA Settings                                 | 💼 UTMA/UT         | SA デバイスリスト                    |          |         |                    |          |  |
|----------------------------------------------------|-------------------|-------------------------------|----------|---------|--------------------|----------|--|
| 田・靏 ローカル ユーザーとグループ (ローカル<br>  田・靏 ローカル コンピュータ ポリシー |                   |                               |          |         |                    |          |  |
|                                                    | ネットワーク上にある        | ネットワーク上にあるUTMAデバイスのリスト.       |          |         |                    |          |  |
| 🗄 👰 Software Settings (LAN)                        | UTMA/UTSA 7       | UTMA/UTSA F/\7.               |          |         |                    |          |  |
| E - Hardware Settinge (LAN/legal)                  | デバイス名             | デバイス開始                        | シリアルナンパー | パージョン   | ビルドナンバー            | Sc       |  |
|                                                    | Mita              | Windowsスターション                 | 1719017  | 5.4     | 14161              | 20       |  |
|                                                    | Nagao             | Windowsวง-๖ <sub>ฮ</sub> ว    | 1717159  | 5.4     | 13919              | 20       |  |
|                                                    | 🔲 デバイス No 0       | 電源オフ                          | 1719021  | 5.4     | 13920              | 20       |  |
|                                                    | 🔲 🔲 L130 in mtg r | 電源オフ                          | 1688461  | 5.4     | 14002              | 75       |  |
| [UTMA/UTSAデバイス]<br>を選択する                           | איז No 0          | 電源オフ                          |          |         |                    |          |  |
|                                                    | 🔲 デバイス No 0       | 電源オフ                          | 1719297  | 5.4     | 14161              | 20       |  |
|                                                    | 🔲 Mitsutani       | Windowsวฎษอย                  | 1719027  | 5.4     | 13920              | 20       |  |
|                                                    | - Elfisita No 0   | 接続待ち                          | 1719295  | 5.4     | 14161              | 20       |  |
|                                                    | 🔲 🔤 Nakazawa      | Windowsวุৡ – ๖ <sub>฿</sub> ๖ | 1710367  | 5.4     | 13919              | 20       |  |
|                                                    | Moroi             | Windowsスターション                 | 1718437  | 5.4     | 14161              | 20       |  |
|                                                    |                   | Windowsスターション                 | 1719126  | 5.4     | 14161              | 20       |  |
|                                                    | 🔲 デバイス No 0       | 接続待ち                          | 1693837  | 5.4     | 14002              | 75       |  |
|                                                    | 4                 |                               |          |         |                    |          |  |
|                                                    |                   | SA FINA                       |          | 75420 6 | <u>ビュースターションスク</u> | <u> </u> |  |
|                                                    |                   |                               | 人下自己的    |         | 2                  |          |  |

### 設定対象のMuRAT端末を選択する

| hetwork UTMA/U                      | ITSA Settings                         |                     |                     |              |                                           |                  |  |  |  |  |
|-------------------------------------|---------------------------------------|---------------------|---------------------|--------------|-------------------------------------------|------------------|--|--|--|--|
| ファイル(E) 操作(A)                       | 表示(⊻) ヘルプ(出)                          |                     |                     |              |                                           |                  |  |  |  |  |
| ← → 1 € 1 ×                         | ( 🖨 🕑   😫                             |                     |                     |              |                                           |                  |  |  |  |  |
| 🧰 UTMA/UTSA Settin<br>車 🕵 ローカル ユーザー | <sup>ແຮ</sup><br>とグループ (ローカル) 🧰 UTMA/ | 💼 UTMA/UTSA デバイスリスト |                     |              |                                           |                  |  |  |  |  |
| ביעב אורים 📴 💷                      | -タ ポリシー<br>ネットワーク上に                   | あるUTMAデバイスのリスト      |                     |              |                                           |                  |  |  |  |  |
| E → Software Setting                | (ICAI) UTMA/UTSA                      | UTMA/UTSA F/1/12:   |                     |              |                                           |                  |  |  |  |  |
| Hardware Settings (LAN/local)       | gs (LAN/local)                        | デバイス開始              | SULTER              | 15-27477     | Pill Strats-                              | Sche             |  |  |  |  |
|                                     | A デバイス Mita                           | Windowsวุৡーション      | 1719017             | 5.4          | 14161                                     | 2011             |  |  |  |  |
|                                     | A テハイスクループ                            | Windowsスターション       | 1717159             | 5.4          | 13919                                     | 2011             |  |  |  |  |
|                                     | 🔲 ቻለብス No                             | 0 電源オフ              | 1719021             | 5.4          | 13920                                     | 2011             |  |  |  |  |
|                                     | 📕 🗐 L130 in mtg                       | gr 電源オフ             | 1688461             | 5.4          | 14002                                     | 75               |  |  |  |  |
| 記字対象の誤古なリスト                         | <b>1</b> デパイス No                      | 0 電源オフ              |                     |              |                                           |                  |  |  |  |  |
|                                     |                                       | 0 電源オフ              | 1719297             | 5.4          | 14161                                     | 2011             |  |  |  |  |
| N.9 25 1 ( 9 '0                     | 📕 🔤 Mitsutani                         | Windowsスターション       | 1719027             | 5.4          | 13920                                     | 2011             |  |  |  |  |
|                                     | <b>■</b> デパイス No                      | 0 接続待ち              | 1719295             | 5.4          | 14161                                     | 2011             |  |  |  |  |
|                                     | 📕 🔤 Nakazawa                          | Windowsวุৡ –๖๏๖     | 1710367             | 5.4          | 13919                                     | 2011             |  |  |  |  |
|                                     | 🛛 🔤 Moroi                             | Windowsスターション       | 1718437             | 5.4          | 14161                                     | 2011             |  |  |  |  |
|                                     | 🔤 ቻለብス No                             | 0 Windowsスターション     | 1719126             | 5.4          | 14161                                     | 2011             |  |  |  |  |
|                                     | 🗐 デバイス No                             | 0 接続待ち              | 1693837             | 5.4          | 14002                                     | 75               |  |  |  |  |
|                                     |                                       |                     |                     |              |                                           | •                |  |  |  |  |
| [UTMA/UTSAデバイス                      |                                       | /UTSA <u>71112</u>  | UTMA/UTSA元<br>之上の印刷 | <u>93429</u> | ビュースターションス<br>イ <u>コンピュータに接続</u><br>ときのみ) | <u>かー</u><br>された |  |  |  |  |

## MuRAT端末のネットワーク設定を行う

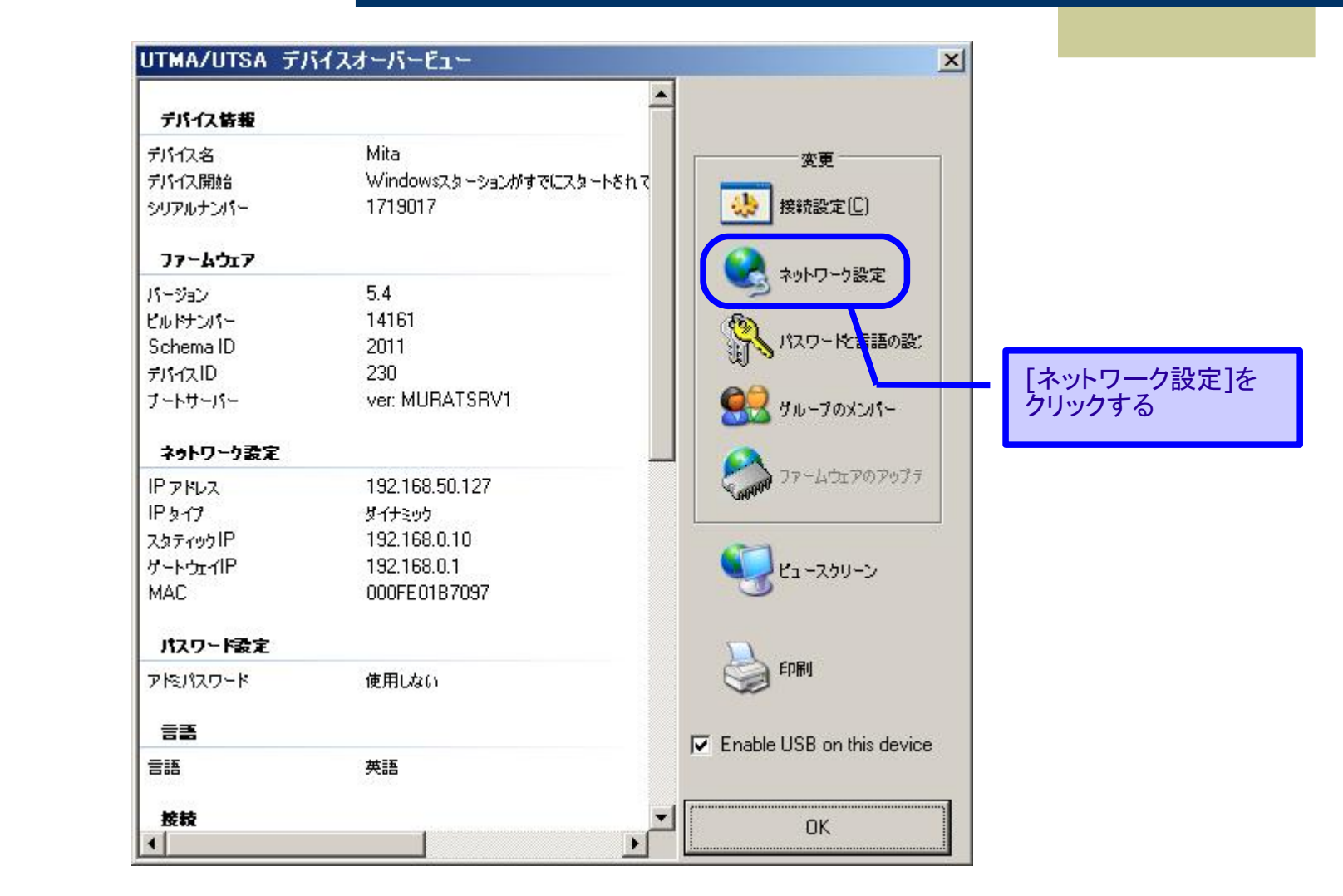

## MuRAT端末のIP<u>アドレスを設定する</u>

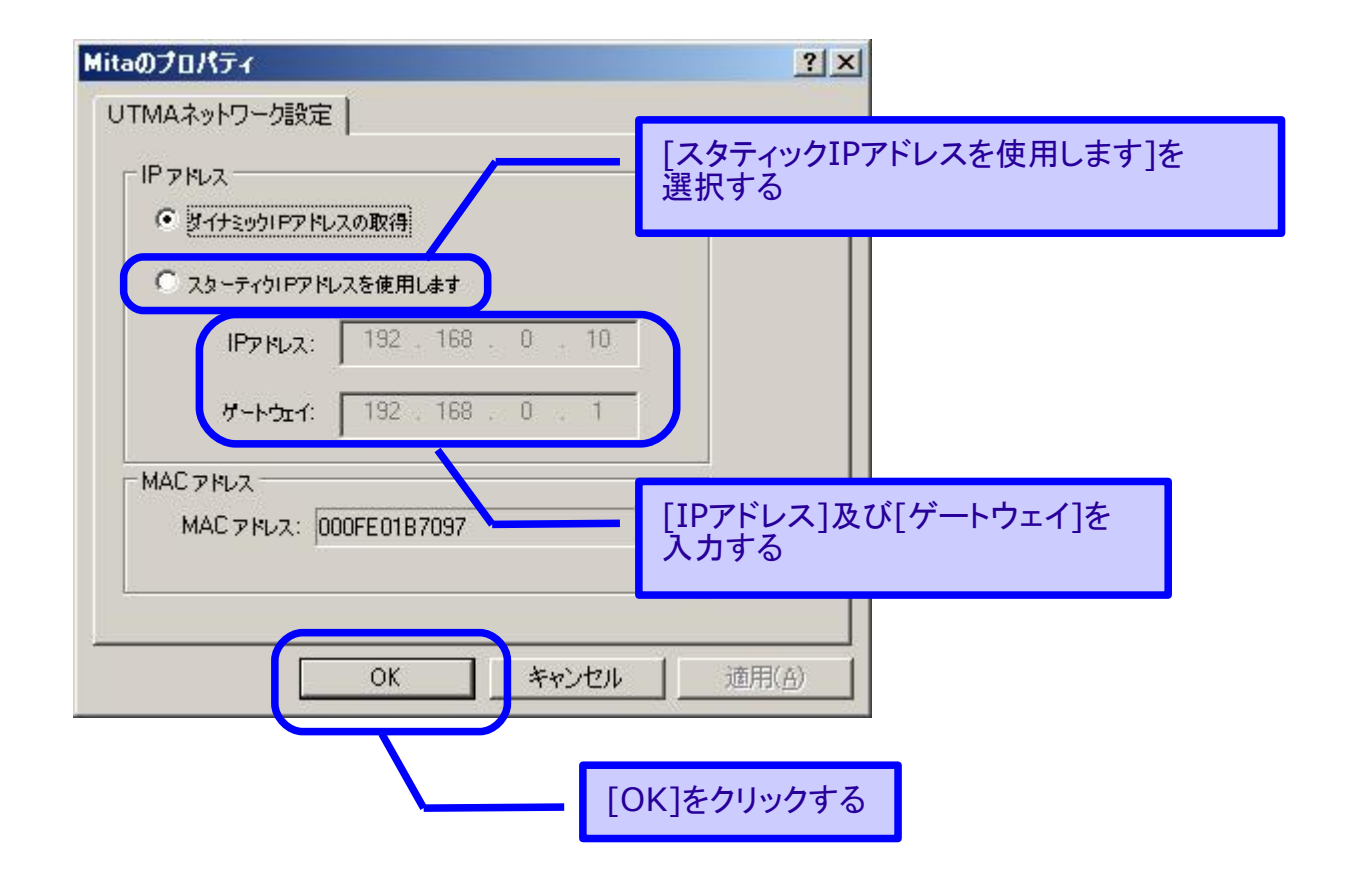

### 設定をMuRAT端末に転送する

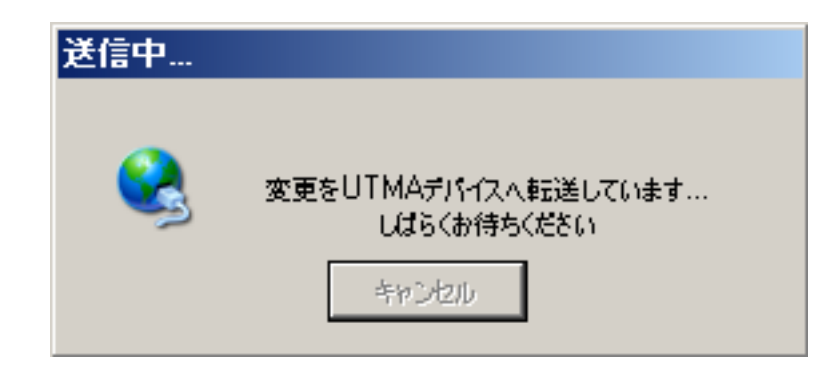

## MuRAT端末を再起動する

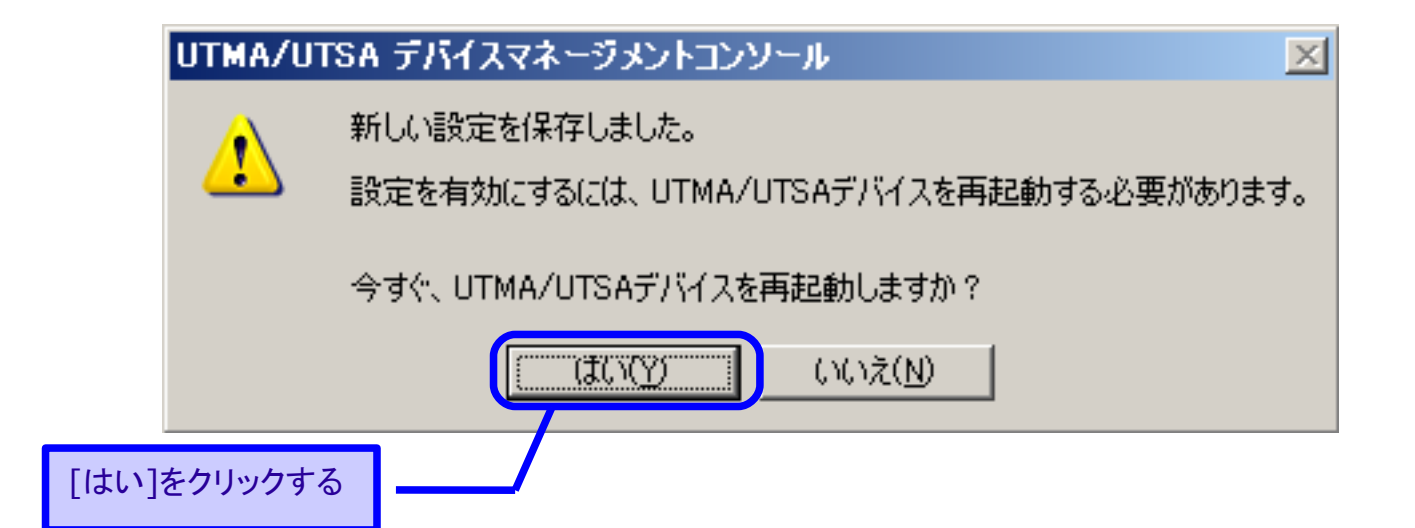